# SISTEMA SIGA

ADUANAS

# MANUAL DE RECTIFICATIVA DE DECLARACIONES

Guía de Usuario

Edición N°: 0.1 Fecha: 11/04/2012

#### Acerca de CrimsonLogic

Ofrece soluciones de administración electrónica de clase mundial, aprovechando las mejores prácticas en tecnologías, capital humano de calidad y experiencia global. Nuestro historial probado de extremo a extremo en soluciones de administración electrónicas, se extiende a través de la facilitación del comercio y la aduana, poder judicial, fiscal, salud y dominios de seguridad de IT. Con 20 años de experiencia en el desarrollo y gestión de sistemas a nivel nacional, sistemas de IT de misión crítica y servicios en un modelo de sociedad Público- Privado,

CrimsonLogic ha establecido estándares de la industria con soluciones de administración electrónica del primer mundo, como TradeNet, sStamping, eJudiciary y Certificado de origen. Para obtener más información visite www.crimsonlogic.com.

# CONTENIDO

| Capítulo 1: Acerca de esta Guía 4                                        |  |
|--------------------------------------------------------------------------|--|
| Propósito y Lectores4                                                    |  |
| Capítulo 2: Acerca de SIGA 5                                             |  |
| <b>Cómo Empezar</b>                                                      |  |
| Capítulo 3. Rectificativa de Declaración 8                               |  |
| Pasos para la Solicitud de Rectificativa de Declaración8                 |  |
| Paso 1- Solicitud de Rectificativa (Usuario: Corredor)8                  |  |
| Paso 2- Razón de la rectificativa (Usuario: Corredor)9                   |  |
| Paso 3- Administrador de la Zona (Usuario: Administrador de Zona)11      |  |
| Paso 4- Corredor puede ver el status de aprobación (Usuario: Corredor)14 |  |
| Paso 5- Pago de la rectificativa en Caja (Usuario: Cobros/Caja)          |  |
| Paso 6- Realizar rectificativa de la Declaración (Usuario: Corredor)21   |  |

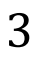

# Capítulo 1: Acerca de esta Guía

Bienvenido a la guía de usuario del Sistema Integrado de Gestión Aduanera SIGA para Corredores de Aduanas.

SIGA es el sistema de Aduanas, utilizado en Panamá, que facilita el intercambio electrónico de información entre participantes clave de la industria del comercio.

Este capítulo cubre los siguientes temas:

- Propósito y Lectores
- Convenios del Documento

#### Propósito y Lectores

Esta guía ayudará a los Funcionarios y a los Corredores de Aduanas a realizar las siguientes funciones:

- Presentar solicitudes de rectificativa de declaraciones
- Aprobación de rectificativas por el Administrador de la Zona
- Pago de rectificativas en caja
- Habilitación en SIGA para que el corredor pueda rectificar la declaración solamente después que se haya hecho el pago en caja.

# Capítulo 2: Acerca de SIGA

SIGA es un sistema de aduanas y comercio de ventanilla única de Panamá. Permite la creación, envío, aprobación y seguimiento de formularios de declaración, permisos e información de referencia. Proporciona también el intercambio de información segura y confiable entre Aduanas, Órganos Anuentes, Corredores, Comerciantes, Transportadores, Consolidadores y Transportistas.

El sistema maneja el envío de manifiestos y formularios de declaración para mercancías que entran y salen de Panamá. Soporta diversos tipos de declaraciones de importación y exportación, así como declaraciones de tránsito. SIGA también provee pagos en línea y transferencias de fondos entre bancos para el pago de obligaciones tributarias, cuotas y otros cargos aduaneros.

Utilizando el sistema, Aduanas puede establecer las obligaciones y valores para mercancías, reglas de legislación y órganos anuentes que aprobarán las declaraciones especialmente para el control de mercancía peligrosa. Aduanas también puede establecer procedimientos y tarifas arancelarias para acuerdos de comercio entre Panamá y otros países alrededor del mundo.

SIGA presenta beneficios tanto para las Agencias Gubernamentales como para la Comunidad de Comerciantes.

Beneficios para las Agencias Gubernamentales (Aduanas, Órganos Anuentes)

- Implementación de un proceso unificado para todas las políticas aduaneras y de comercio debido a la eliminación de procesos duplicados.
- Promoción de procesos estándares y requerimientos de información de las agencias.
- Incremento de la eficiencia y reducción de revisiones gracias a la automatización de procesos e información compartida.
- La mejora de reportes internos para uso administrativo.

Beneficios para la Comunidad de Comerciantes (Corredores, Comerciantes y Transportistas)

- Punto de entrada consistente y transparente garantizado para los clientes nuevos y actuales gracias al único frente de la Aduana de Panamá.
- Incremento garantizado de la accesibilidad, por parte de los clientes, a información confiable y precisa, así como en los procesos de importación y exportación a través de diversos canales de entrega.
- Reducción de presencia en sitio y de tiempo transcurrido para la liberación de mercancías.

#### Cómo Empezar

# Inicio de Sesión

# Para iniciar Sesión:

1. Abrir el sitio web del sistema SIGA al ingresar <u>https://siga.ana.gob.pa</u> en su buscador de internet.

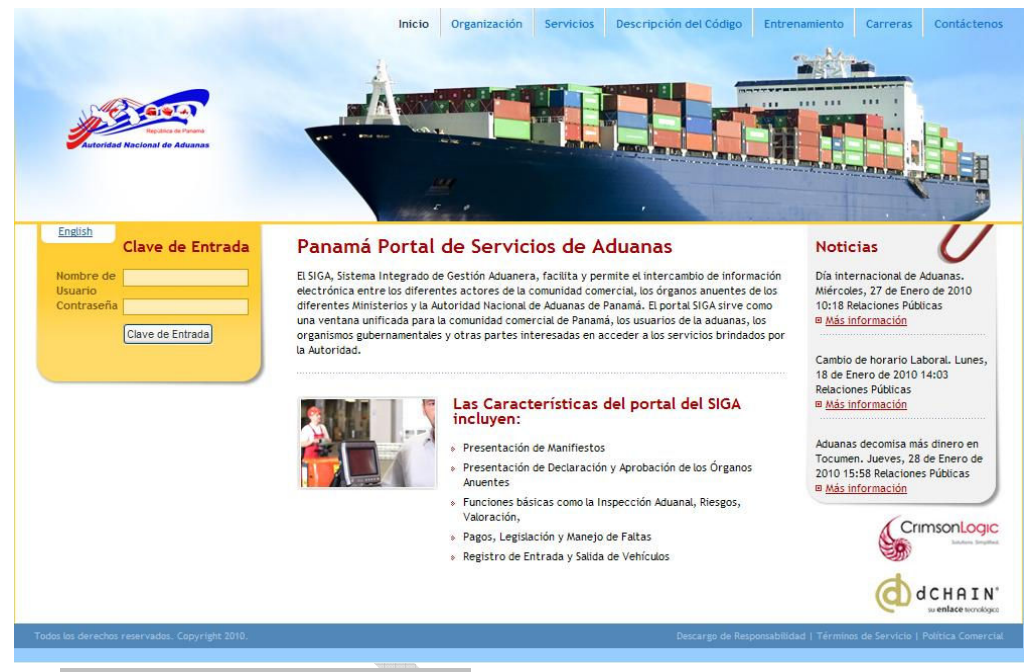

Página Principal del Sistema SIGA

- 2. En la sección de Inicio de Sesión (Clave de Entrada) de la página, ingrese su Nombre de Usuario y Contraseña.
- 3. Haga clic en Iniciar Sesión (Clave de Entrada). Se muestra la página según su perfil de SIGA.
  - 4. En la imagen a continuación se despliega el menú según corredor. Esto es para fines ilustrativos de esta guía.

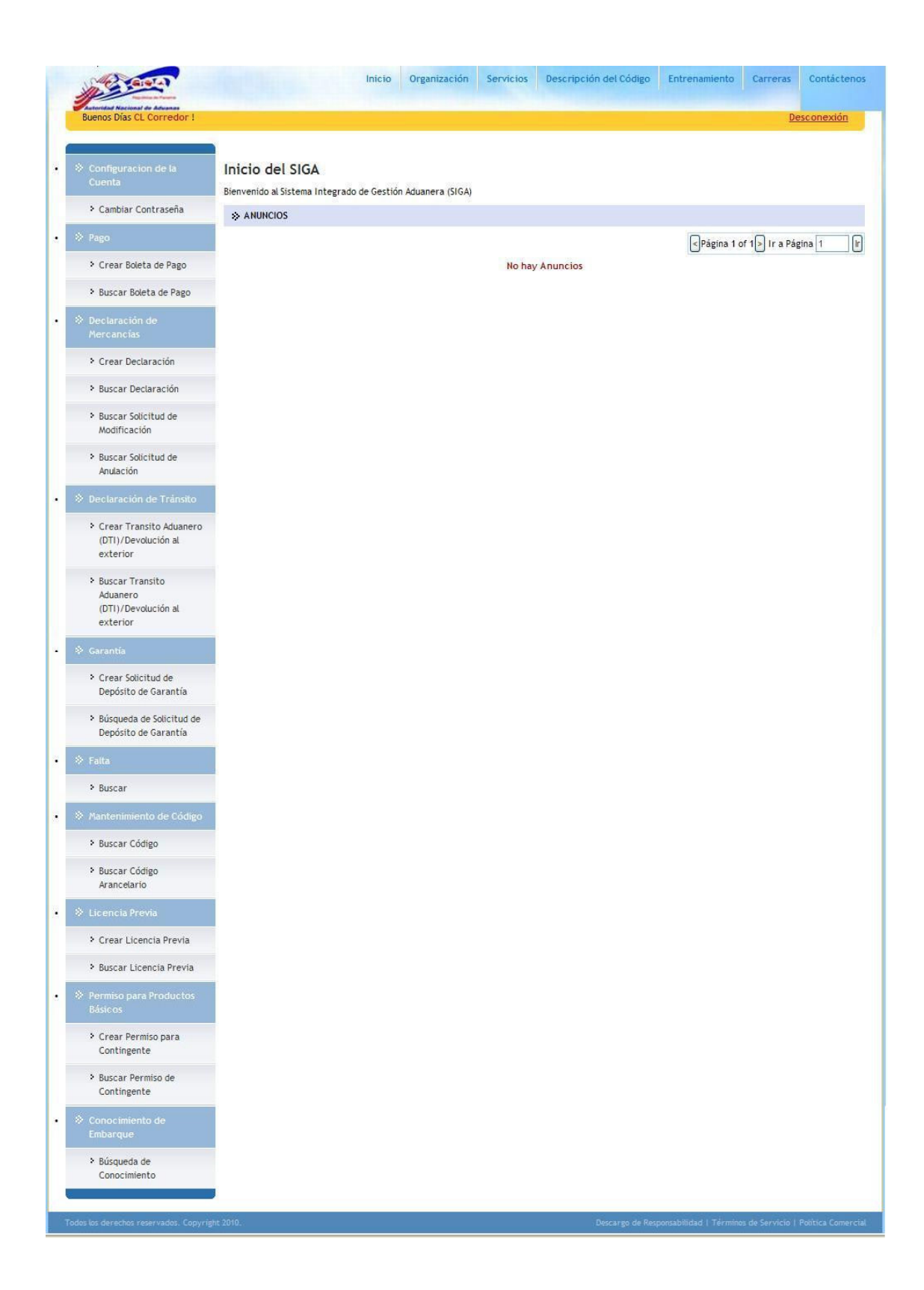

# Capítulo 3. Rectificativa de Declaración

Para hacer una rectificativa de declaración debemos tener en cuenta quienes son los actores en la rectificativa:

- El Corredor
- El Administrador de la zona aduanera
- El Funcionario de caja

# Pasos para la Solicitud de Rectificativa de Declaración

## Paso 1- Solicitud de Rectificativa (Usuario: Corredor)

Ingresar a la Declaración y presionar el botón que dice "Solicitud de rectificativa".

#

| Encabezado                                                                                                    | Factura                                                                                      | Transporte                                                   | Parte                                                                          | Contenedor                                   | Artículo | Valoración | Pago | de Apoyo | Resumen | Permis |
|----------------------------------------------------------------------------------------------------|----------------------------------------------------------------------------------------------|--------------------------------------------------------------|--------------------------------------------------------------------------------|----------------------------------------------|----------|------------|------|----------|---------|--------|
| * DETALLES                                                                                                    | DEL DECLAR                                                                                   | ANTE                                                         |                                                                                |                                              |          |            |      |          |         |        |
| I.D. para Login:<br>No. de Registro:<br>Nombre:<br>Número de Licen                                                                                                | cia:                                                                                         | COI<br>8-7<br>Yan<br>090                                     | REDOR07<br>17-403<br>yselli Cano<br>041                                        |                                              |          |            |      |          |         |        |
| No. de la Declara<br>Versión de la Pre<br>Versión de la Dec<br>Fecha de Creació<br>Fecha de Pre-De<br>Fecha de Declarac<br>Tipo de Declaraci<br>Referencia de tip | ción:<br>-Declaración:<br>daración:<br>in:<br>claración:<br>sción:<br>sción:<br>so de docume | DE2<br>0<br>30/<br>30/<br>03/<br>Imp<br>nto: Nini            | 012033006<br>03/2012 09:<br>03/2012 10:<br>04/2012 14:<br>ortación Dir<br>guno | 762-9<br>42<br>34<br>55<br>ecta del Exterior | ,        |            |      |          |         |        |
| * DETALLES                                                                                                    | DEL ESTADO                                                                                   | )                                                            |                                                                                |                                              |          |            |      |          |         |        |
| Estado del Docur<br>Estado del Proce<br>Estado de la Solic<br>Estado de la Apri<br>Estado de Aprob<br>Estado del Depós<br>Estado del Pago:<br>Estado de la Libe   | nento:<br>so:<br>itud de Valor<br>obación:<br>ación de Adu<br>ito de Garan<br>ración:        | Dec<br>Act<br>ación: No<br>Apr<br>ana: Apr<br>tía: Cor<br>No | laración<br>vo<br>Solicitada<br>obado<br>obado<br>npleto<br>Pagadas            |                                              |          |            |      |          |         |        |
| * OTROS DET                                                                                                    | TALLES                                                                                       |                                                              |                                                                                |                                              |          |            |      |          |         |        |
| Tipo de Despach<br>Tipo de Carga:<br>Comentario:                                                                                                    | <b>D:</b>                                                                                    | Nor<br>Cor<br>her                                            | mal<br>tenedor<br>amientas p                                                   | ara jardineria                               |          |            |      |          |         |        |

### Paso 2- Razón de la rectificativa (Usuario: Corredor)

Ingrese la "Razón" por la cual desea hacer la rectificativa y presione el botón de "Envío".

#### Declaración de Solicitud de Modificación

| Crear                                                                                                    |                                                                                                    |          |
|----------------------------------------------------------------------------------------------------|----------------------------------------------------------------------------------------------------|----------|
| * Indica campo mandatorio                                                                                                    |                                                                                                    |          |
| > DETALLES DE LA DECLARACIÓ                                                                                                    | DN                                                                                                    |          |
| No. de la Declaración:<br>Versión de la Declaración:<br>Tipo de Declaración:<br>ID del importador:<br>Nombre del importador:<br>Localizacion: | DE2012033006762-9<br>0<br>Importación Directa del Exterior<br>8-111-222<br>NAPOLEON MARIN<br>080101 - CO BLB                            |          |
| » DECLARACIÓN DE SOLICITUD                                                                                                    | DE MODIFICACIÓN                                                                                                    |          |
| Nombre del usuario solicitante:<br>ID del solicitante:<br>Nomrbe del solicitante:<br>razon: *                                                 | CORREDOR01<br>7-98-564<br>Carlos Corredor Corredor<br>Rectificativa de ejemplo para Guia de Usuario de Rectificativa<br>de Declaración. |          |
|                                                                                                    |                                                                                                    |          |
| Envio                                                                                                    |                                                                                                    | Cancelar |
|                                                                                                    |                                                                                                    |          |

La siguiente página le mostrará la confirmación de que se ha enviado la rectificativa. Esta confirmación tiene una numeración de la siguiente forma *AR-DE2012033006762-9-0-0*. **Declaración de Solicitud de Modificación** 

Ver

| Dectaración de solicitud de modificad                                                                                                    | cion:AR-DE2012033006762-9-0-0 se ha presentado exitosamente.                                                                                                    |                      |
|----------------------------------------------------------------------------------------------------|----------------------------------------------------------------------------------------------------|----------------------|
|                                                                                                    |                                                                                                    |                      |
| * DETALLES DE LA DECLARACION                                                                                                    | L                                                                                                    |                      |
| No. de la Declaración:<br>Versión de la Declaración:<br>Tipo de Declaración:<br>ID del importador:<br>Nombre del importador:<br>Localizacion:                                                                                                    | DE2012033006762-9<br>0<br>Importación Directa del Exterior<br>8-111-222<br>NAPOLEON MARIN<br>080101 - CO BLB                                                                                                    |                      |
| » DECLARACIÓN DE SOLICITUD D                                                                                                    | PE MODIFICACIÓN                                                                                                    |                      |
| Numero de la solicitud de rectificativa:<br>Fecha de la solicitud de rectificativa:<br>Estado de la solicitud de rectificativa:<br>Nombre del usuario solicitante:<br>ID del solicitante:<br>Nomrbe del solicitante:<br>razon:<br>Estado del Pago: | AR-DE2012033006762-9-0-0<br>11/04/2012 15:35<br>Pendiente<br>CORREDOR01<br>7-98-564<br>Carlos Corredor Corredor<br>Rectificativa de ejemplo para Guia de Usuario de Rectificativa de Declaración.<br>No Pagadas |                      |
|                                                                                                    |                                                                                                    | de vuelta a Búsqueda |

Usted, como corredor, tiene en su menu una opcion de que dice "Buscar solicitud de Modificacion"

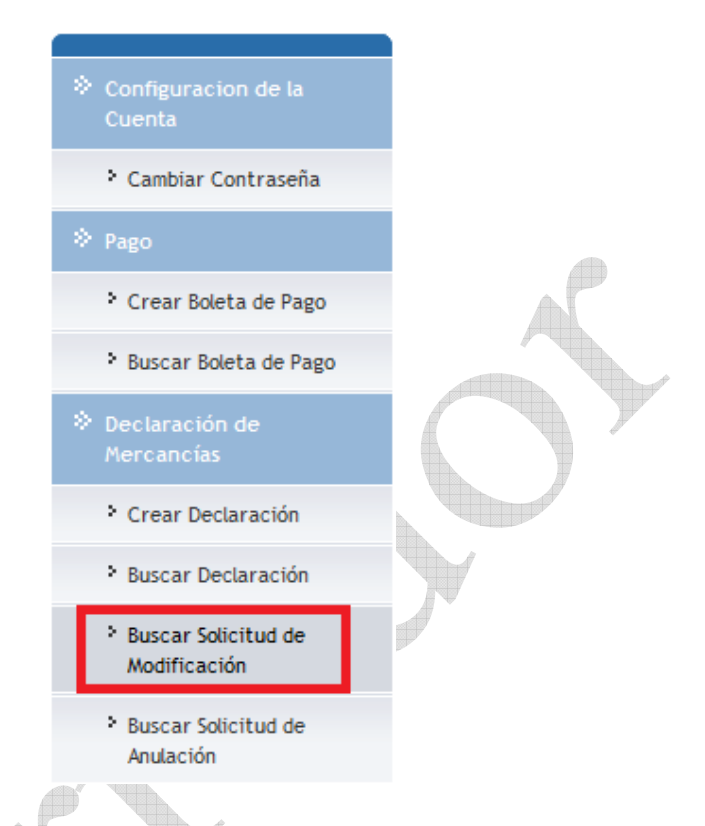

Esta busqueda de solicitud de modificacion nos muestra que la solicitud esta pendiente.

Declaración de Solicitud de Modificación

Buscar

|   | Crit                 | terios de Rúsqueda                                                                                                 |                                                       |                            |                                        |                                               |                                                | "                         |
|---|----------------------|----------------------------------------------------------------------------------------------------|-------------------------------------------------------|----------------------------|----------------------------------------|-----------------------------------------------|------------------------------------------------|---------------------------|
| 4 | Es<br>No<br>Fe<br>Di | stado de la solicitud de rectifi<br>o. de la Declaración:<br>echa de la solicitud de rectific<br>la de aprobacion: | cativa: Todos<br>DE201203:<br>ativa: Desde:<br>Desde: | . ▼<br>3006762-9<br>Buscar | Hasta:<br>Hasta:<br>Limpiar Campos     |                                               |                                                |                           |
|   |                      |                                                                                                    |                                                       |                            |                                        |                                               |                                                |                           |
|   | »                    | RESULTADO DE BÚSQUEDA                                                                                              | 1                                                     |                            |                                        |                                               |                                                |                           |
|   |                      |                                                                                                    |                                                       |                            |                                        | <                                             | Página 1 of 1 ≥ Ir a Pá                        | gina 1 🛛 🖛                |
|   | No                   | Numero de la solicitud<br>de rectificativa \$                                                                      | No. de la<br>Declaración ‡                            | Versión de<br>Declaración  | Tipo de<br>Declaración                 | Estado de la<br>solicitud de<br>rectificativa | Fecha de la<br>solicitud de<br>rectificativa ‡ | Dia de<br>aprobacion<br>¢ |
|   | 1                    | <u>AR-DE2012033006762-9-</u><br>0-0                                                                                | DE2012033006762-9                                     | 0                          | Importación<br>Directa del<br>Exterior | Pendiente                                     | 11/04/2012 15:35                               |                           |

Como podemos ver es la misma solicitud que estamos haciendo en este ejemplo *AR*-*DE2012033006762-9-0-0* 

Mientras la aduana no apruebe esta solicitud, ella aparecerá como pendiente. Una vez El Administrador de la zona aprueba entonces la solicitud aparecerá como aprobada en su respectivo usuario.

#### Paso 3- Administrador de la Zona (Usuario: Administrador de Zona)

El paso 3 le corresponde al Administrador de la Zona

El administrador de la zona tiene una opción llamada "Buscar solicitud de Modificación" debajo del menú de "Declaración de Mercancias".

| Configuracion de la<br>Cuenta                                                                                                  | Declaración de Solicitud o<br>Buscar     | de Modificación       |
|----------------------------------------------------------------------------------------------------|------------------------------------------|-----------------------|
| Cambiar Contraseña                                                                                                    | Criterios de Búsqueda                    |                       |
| Manifiesto                                                                                                    | Estado de la solicitud de rectificativa: | Todos 🔻               |
| Buscar Manifiesto                                                                                                    | Fecha de la solicitud de rectificativa:  | Desde: Hasta:         |
| Buscar Manifiesto<br>Suplementario                                                                                             | Dia de aprobacion:                       | Desde: Hasta:         |
| <ul> <li>Declaración de<br/>Mercancías</li> <li>Consulta de Declaración<br/>de Aduanas</li> <li>Buscar Solicitud de</li> </ul> |                                          | Buscar Limpiar Campos |
| Modificación     Buscar Solicitud de     Anulación                                                                             |                                          |                       |

En esta busqueda el administrador puede buscar todas las solicitudes de modificación que le han enviado solo haciendo click en el buton de Buscar. Los criterios de busqueda se pueden apreciar en la imagen de arriba.

Haciendo la busqueda el sistema trae los resultados, permitiendo hacer la selección de la solicitud que queremos trabajar.

#### Declaración de Solicitud de Modificación

\* RESULTADO DE BÚSQUEDA

| Criterios de Búsqueda                                                                                                    |         |                                          | * |
|----------------------------------------------------------------------------------------------------|---------|------------------------------------------|---|
| Estado de la solicitud de rectificativa:<br>No. de la Declaración:<br>Fecha de la solicitud de rectificativa:<br>Dia de aprobacion: | Todos 🔻 | Hasta:<br>Hasta:<br>Iscar Limpiar Campos |   |

| No | Numero de la<br>solicitud de<br>rectificativa \$ | No. de la<br>Declaración ‡ | Versión de<br>Declaración | Tipo de Declaración                                       | Estado de la<br>solicitud de<br>rectificativa | Fecha de la<br>solicitud de<br>rectificativa \$ | Dia de<br>aprobacion<br>\$ |
|----|--------------------------------------------------|----------------------------|---------------------------|-----------------------------------------------------------|-----------------------------------------------|-------------------------------------------------|----------------------------|
| 1  | AR-DE2012033006762-<br>9-0-0                     | DE2012033006762-9          | 0                         | Importación Directa del<br>Exterior                       | Pendiente                                     | 11/04/2012 15:35                                |                            |
| 2  | AR-DE2012031806728-<br>7-1-0                     | DE2012031806728-7          | 1                         | Importación Directa del<br>Exterior                       | Pendiente                                     | 11/04/2012 15:23                                |                            |
| 3  | AR-DE2012041106781-<br>7-2-0                     | DE2012041106781-7          | 2                         | Importación Directa del<br>Exterior                       | Aprobado                                      | 11/04/2012 04:31                                | 11/04/2012<br>04:31        |
| 4  | AR-DE2012041106781-<br>7-1-0                     | DE2012041106781-7          | 1                         | Importación Directa del<br>Exterior                       | Aprobado                                      | 11/04/2012 04:01                                | 11/04/2012<br>04:02        |
| 5  | AR-DE2012041106781-<br>7-0-0                     | DE2012041106781-7          | 0                         | Importación Directa del<br>Exterior                       | Aprobado                                      | 11/04/2012 03:59                                | 11/04/2012<br>04:00        |
| 6  | AR-DE2012021106637-<br>0-0-1                     | DE2012021106637-0          | 0                         | Importación Directa del<br>Exterior                       | Aprobado                                      | 30/03/2012 09:59                                | 30/03/2012<br>10:01        |
| 7  | AR-DE2012021106637-<br>0-0-0                     | DE2012021106637-0          | 0                         | Importación Directa del<br>Exterior                       | Aprobado                                      | 30/03/2012 09:59                                | 30/03/2012<br>10:06        |
| 8  | AR-DE2012032806760-<br>9-0-0                     | DE2012032806760-9          | 0                         | Importación desde Zona<br>Especiales/Deposito<br>Especial | Aprobado                                      | 28/03/2012 11:41                                | 28/03/2012<br>11:48        |
| 9  | AR-DE2012032206737-<br>2-0-0                     | DE2012032206737-2          | 0                         | Importación Directa del<br>Exterior                       | Pendiente                                     | 22/03/2012 15:47                                |                            |
| 10 | AR-DE2012022506668-<br>7-0-0                     | DE2012022506668-7          | 0                         | Importación Directa del<br>Exterior                       | Pendiente                                     | 20/03/2012 14:30                                |                            |

En nuestro caso, es la primera. Así que hacemos click en esta para ver los detalles.

12

En esta página podemos ver los detalles de la solicitud incluyendo los comentarios ingresados por el corredor. En este momento el Administrador de la Zona pued ingresar todos los detalles que sean necesarios e incluir la tarifa de rectificativa.

#### Declaración de Solicitud de Modificación

| * Indica campo mandatorio                                                                                                    |                                                                                                    |                      |
|----------------------------------------------------------------------------------------------------|----------------------------------------------------------------------------------------------------|----------------------|
| <b>DETALLES DE LA DECLARACION</b>                                                                                                    |                                                                                                    |                      |
| No. de la Declaración:<br>Versión de la Declaración:<br>Tipo de Declaración:<br>ID del importador:<br>Nombre del importador:<br>Localizacion:                                                                                  | DE2012033006762-9<br>0<br>Importación Directa del Exterior<br>8-111-222<br>NAPOLEON MARIN<br>080101 - CO BLB                                                                                      |                      |
| © DECLARACIÓN DE SOLICITUD D                                                                                                    | e Modificación                                                                                                    |                      |
| Numero de la solicitud de rectificativa:<br>Fecha de la solicitud de rectificativa:<br>Estado de la solicitud de rectificativa:<br>Nombre del usuario solicitante:<br>ID del solicitante:<br>Nomrbe del solicitante:<br>razon: | AR-DE2012033006762-9-0-0<br>11/04/2012 15:35<br>Pendiente<br>CORREDOR01<br>7-98-564<br>Carlos Corredor Corredor<br>Rectificativa de ejemplo para Guia de Usuario de Rectificativa de Declaración. |                      |
| <b>© DETALLES DE LA APROBACION</b>                                                                                                    |                                                                                                    |                      |
| Comentarios: *                                                                                                    | Aprobado!                                                                                                    |                      |
|                                                                                                    |                                                                                                    |                      |
| Tarifa de rectificativa: *                                                                                                    | 50.00                                                                                                    |                      |
| Tarifa de rectificativa: *                                                                                                    | 50.00                                                                                                    |                      |
| Tarifa de rectificativa: *                                                                                                    | 50.00                                                                                                    | de vuelta a Búsqueda |

#### En el caso de que la rectificativa sea aprobada.

El sistema nos despliega un mensaje indicandonos que la solicitud fue aprobada satisfactoriamente.

#### Declaración de Solicitud de Modificación

Ver Declaración de Solicitud de Modificación: AR-DE2012033006762-9-0-0 se aprobó satisfactoriamente. **DETALLES DE LA DECLARACION** No. de la Declaración: DE2012033006762-9 No. de la Declaración: 0 Tipo de Declaración: Importación 8-111-222 Importación Directa del Exterior Nombre del importador: NAPOLEON MARIN 080101 - CO BLB Localizacion: **\* DECLARACIÓN DE SOLICITUD DE MODIFICACIÓN** Numero de la solicitud de rectificativa: AR-DE2012033006762-9-0-0 Fecha de la solicitud de rectificativa: 11/04/2012 15:35 Estado de la solicitud de rectificativa: Aprobado CORREDOR01 Nombre del usuario solicitante: ID del solicitante: 7-98-564 Carlos Corredor Corredor Doctificativa de ejemplo p Nomrbe del solicitante: razon: Rectificativa de ejemplo para Guia de Usuario de Rectificativa de Declaración. Estado del Pago: No Pagadas > DETALLES DE LA APROBACION 11/04/2012 16:02 Dia de aprobacion: Nombre del usuario aprovador: ADMZONA08 Nombre del aprovador: Administador Zona Cero-Ocho Comentarios: Aprobado! Tarifa de rectificativa: 50.00 de vuelta a Búsqueda

## Paso 4- Corredor puede ver el status de aprobación (Usuario: Corredor)

El corredor utilizando su usuario puede confirmar que la solicitud fue aprobada utilizando "Buscar solicitud de Modificación" debajo del menú de "Declaración de Mercancias".

| *  | RESULTADO DE BÚSQUE                              | A                          |                           |                                     |                                               |                                                 |                            |
|----|--------------------------------------------------|----------------------------|---------------------------|-------------------------------------|-----------------------------------------------|-------------------------------------------------|----------------------------|
|    |                                                  |                            |                           |                                     | Pág                                           | ina 1 of 15 ≥ Ir a Pá                           | gina 1                     |
| No | Numero de la<br>solicitud de<br>rectificativa \$ | No. de la<br>Declaración ‡ | Versión de<br>Declaración | Tipo de Declaración                 | Estado de la<br>solicitud de<br>rectificativa | Fecha de la<br>solicitud de<br>rectificativa \$ | Dia de<br>aprobacion<br>\$ |
| 1  | AR-DE2012033006762-<br>9-0-0                     | DE2012033006762-9          | 0                         | Importación Directa del<br>Exterior | Aprobado                                      | 11/04/2012 15:35                                | 11/04/2012<br>16:02        |

El corredor puede hacer click en el número de solicitud y ver los detalles ingresados por el Administrador de la zona y la tarifa de rectificativa.

# Declaración de Solicitud de Modificación

| DETALLES DE LA DECLARACION  No. de la Declaración: DE2012033006762-9  Mersión de la Declaración: 0                                                                                                    |
|----------------------------------------------------------------------------------------------------|
| No. de la Declaración: DE2012033006762-9                                                                                                    |
| Tipo de Declaración:     Importación Directa del Exterior       ID del importador:     8-111-222       Nombre del importador:     NAPOLEON MARIN       Localizacion:     080101 - CO BLB                                                                                                    |
| S DECLARACIÓN DE SOLICITUD DE MODIFICACIÓN                                                                                                    |
| Numero de la solicitud de rectificativa:AR-DE2012033006762-9-0-0Fecha de la solicitud de rectificativa:11/04/2012 15:35Estado de la solicitud de rectificativa:AprobadoNombre del usuario solicitante:CORREDOR01ID del solicitante:7-98-564Nomrbe del solicitante:Carlos Corredor Corredorrazon:Rectificativa de ejemplo para Guia de Usuario de Rectificativa de Declaración.Estado del Pago:No Pagadas |
| © DETALLES DE LA APROBACION                                                                                                    |
| Dia de aprobacion:       11/04/2012 16:02         Nombre del usuario aprovador:       ADMZONA08         Nombre del aprovador:       Administador Zona Cero-Ocho         Comentarios:       Aprobado!         Tarifa de rectificativa:       50.00                                                                                                    |

de vuelta a Búsqueda

En este momento es importante mencionar que la rectificativa ha sido aprobada. Sin embargo no ha sido pagada en Caja aún. Por este motivo, si el corredor intenta hacer la rectificativa sin haber pagado, se desplegará un mensaje diciendo que la rectificativa no ha sido pagada.

| Ver                                                                                                    |                                                                                                   |                                                          |                                                                                          |                                                 |                |            |      |            |                 |        |
|----------------------------------------------------------------------------------------------------|---------------------------------------------------------------------------------------------------|----------------------------------------------------------|------------------------------------------------------------------------------------------|-------------------------------------------------|----------------|------------|------|------------|-----------------|--------|
| • Tarifa de re                                                                                                    | ctificativa no                                                                                    | o es pagado.                                             |                                                                                          |                                                 |                |            |      |            |                 |        |
|                                                                                                    |                                                                                                   |                                                          |                                                                                          |                                                 |                |            |      | Documentos | ]               |        |
| Encabezado                                                                                                    | Factura                                                                                           | Transporte                                               | Parte                                                                                    | Contenedor                                      | Artículo       | Valoración | Pago | de Apoyo   | Resumen         | Permis |
| * DETALLES                                                                                                    | DEL DECLAR                                                                                        | ANTE                                                     |                                                                                          |                                                 |                |            |      |            |                 |        |
| I.D. para Login:<br>No. de Registro:<br>Nombre:<br>Número de Licen                                                                                              | cia:                                                                                              | CC<br>8-7<br>Yar<br>09                                   | RREDOR07<br>717-403<br>nyselli Cano<br>0041                                              |                                                 |                |            |      |            |                 |        |
| » DETALLE D                                                                                                    | E LA DECLAI                                                                                       | RACIÓN                                                   |                                                                                          |                                                 |                |            |      |            |                 |        |
| No. de la Declara<br>Versión de la Pre<br>Versión de la Dec<br>Fecha de Creacio<br>Fecha de Pre-De<br>Fecha de Declara<br>Tipo de Declarac<br>Referencia de tip | ación:<br>:-Declaración:<br>claración:<br>ón:<br>:claración:<br>ación:<br>ación:<br>ión:<br>ión:  | DE<br>0<br>30,<br>30,<br>03,<br>Im;<br>nto: Nin          | 20 120 33006<br>/03/20 12 09:<br>/03/20 12 10:<br>/04/20 12 14:<br>portación Dir<br>guno | 762-9<br>:42<br>:34<br>:55<br>ecta del Exterior |                |            |      |            |                 |        |
| * DETALLES                                                                                                    | DEL ESTADO                                                                                        | )                                                        |                                                                                          |                                                 |                |            |      |            |                 |        |
| Estado del Docur<br>Estado del Proce<br>Estado de la Soli<br>Estado de la Apro<br>Estado del Depó<br>Estado del Pago:<br>Estado del Pago:                       | mento:<br>:so:<br>citud de Valor;<br>obación:<br>vación de Adua<br>sito de Garant<br>:<br>ración: | De<br>Aci<br>ación: No<br>Ap<br>ana: Ap<br>tía: Co<br>No | claración<br>tivo<br>Solicitada<br>robado<br>robado<br>mpleto<br>Pagadas                 |                                                 |                |            |      |            |                 |        |
| * OTROS DE                                                                                                    | TALLES                                                                                            |                                                          |                                                                                          |                                                 |                |            |      |            |                 |        |
| Tipo de Despach<br>Tipo de Carga:<br>Comentario:                                                                                                    | 0:                                                                                                | No<br>Co<br>her                                          | rmal<br>ntenedor<br>rramientas p                                                         | ara jardineria                                  |                |            |      |            |                 |        |
| Imprimir                                                                                                    | Rectificar                                                                                        | Solicitud o                                              | le rectificativ                                                                          | va So                                           | licitud de Anu | ulación    |      | de         | e vuelta a Búsq | lueda  |
|                                                                                                    |                                                                                                   |                                                          |                                                                                          |                                                 |                |            |      |            |                 |        |

#### Paso 5- Pago de la rectificativa en Caja (Usuario: Cobros/Caja)

Después de que la rectificativa ha sido aprobada. El corredor puede apersonarse a pagar la rectificativa en caja.

Los siguientes pasos indican lo que el funcionario en caja realizará.

• En el menú, debajo de la sección de "Pago" debe seleccionar "Crear boleta de Pago" para iniciar el trámite.

| Configuracion de la<br>Cuenta                           | Pago<br>Crear Boleta de Pago                |
|---------------------------------------------------------|---------------------------------------------|
| Cambiar Contraseña                                      | Boleta de Pago<br>* Indica campo mandatorio |
| Pago                                                    | » DETALLE DE LA BOLETA DE PAGO              |
| Crear Boleta de Pago                                    | Tipo de Documento: * Seleccione Una         |
| Buscar Boleta de Pago                                   | R.U.C./Identificación/No. de Pasaporte:     |
| Crear Reembolso                                         | Continuar                                   |
| Buscar Reembolso                                        |                                             |
| <ul> <li>Buscar Reporte</li> <li>Operacional</li> </ul> |                                             |
|                                                         |                                             |

• Escoger "Declaración Modificación" para generar la boleta.

# Pago

Crear Boleta de Pago

| » DETALLE DE LA BOLETA DE PAGO         |                                                                                                    |
|----------------------------------------|----------------------------------------------------------------------------------------------------|
| ipo de Documento: *                    | Seleccione Una 🔻                                                                                                    |
| LU.C./Identificación/No. de Pasaporte: | Seleccione Una Declaración de Mercancías Declaración de Mercancías (Pago Retrasado) Manifiesto Documento de Tránsito Trasbordo Transito Aduanero (DTI) Devolución al exterior Permiso Industrial Custodia Marítima Cargo por Vigilancia de Recinto Anuloción do Declaración |

• Ingresar el RUC o identificación del importador y presionar el botón de "Continuar".

#### Pago

| Crear Boleta de Pago                        |                          |          |  |
|---------------------------------------------|--------------------------|----------|--|
| Boleta de Pago<br>* Indica campo mandatorio |                          |          |  |
| » DETALLE DE LA BOLETA DE PAGO              |                          |          |  |
| Tipo de Documento: *                        | Declaración Modificación | <b>~</b> |  |
| R.U.C./Identificación/No. de Pasaporte:     | 8-111-222                |          |  |
| Continuar                                   |                          |          |  |
|                                             |                          |          |  |

• Luego se desplegaran todos los resultados referentes a solicitudes de rectificativa de declaración pertenecientes al importador. En nuestro caso solamente es uno.

#

• Seleccionar la referencia que deseamos haciendo un click en la casilla del lado izquierdo para que aparezca un ganchito y presionamos el botón de "Crear".

#### Pago

Crear Boleta de Pago

|   | Bole                           | eta de P                         | ago                                                      |                                           |                   |                     |                         |                         |  |  |  |  |  |
|---|--------------------------------|----------------------------------|----------------------------------------------------------|-------------------------------------------|-------------------|---------------------|-------------------------|-------------------------|--|--|--|--|--|
|   | © DETALLE DE LA BOLETA DE PAGO |                                  |                                                          |                                           |                   |                     |                         |                         |  |  |  |  |  |
|   | Tipo (<br>Nomb<br>R.U.(        | de Docu<br>ore de la<br>C./Ident | mento: D<br>I Parte: N<br>lificación/No. de Pasaporte: 8 | eclaración Moc<br>APOLEON MAF<br>-111-222 | dificación<br>RIN |                     |                         |                         |  |  |  |  |  |
|   | ♦ 5                            | ELECCI                           | IONAR LISTA DE DEUDAS                                    |                                           |                   |                     |                         |                         |  |  |  |  |  |
|   |                                |                                  |                                                          |                                           |                   |                     | Página <b>1</b> of      | 1 ≥ Ir a Página 1 Ir    |  |  |  |  |  |
|   | <b>V</b>                       | S/<br>No                         | No. de Referencia 🕈                                      | Versión ‡                                 | Monto +           | Fecha de Creación ‡ | Fecha de Expiración 1 🕈 | Fecha de Expiración 2 🕈 |  |  |  |  |  |
| 4 | ✓                              | 1                                | AR-DE2012033006762-9-0-0                                 | 0                                         | B/. 50.00         | 11/04/2012          | 16/04/2012              | 23/04/2012              |  |  |  |  |  |
|   | Cre                            | ar                               | ·                                                        |                                           |                   | ,<br>               | ·                       | Atrás                   |  |  |  |  |  |
|   |                                |                                  |                                                          |                                           |                   |                     |                         |                         |  |  |  |  |  |

- Después de hacer click en "**Crear**" se mostrará un mensaje de que la boleta ha sido creada exitosamente.
- Hacer click en "Registrar en Sistema".

#### Pago

Crear Boleta de Pago

| No. de Boleta d   | le Pago: 120400004675   | se ha crea | ado exitosamente.  |                |                                 |                       |
|-------------------|-------------------------|------------|--------------------|----------------|---------------------------------|-----------------------|
| Boleta de Pago    |                         |            |                    |                |                                 |                       |
| * RESUMEN D       | )E LA BOLETA DE PAG     | 0          |                    |                |                                 |                       |
| No. de Boleta de  | Pago:                   | 1204000    | 004675             |                |                                 |                       |
| Tipo de Documer   | nto:                    | Declarad   | ión Modificación   |                |                                 |                       |
| Nombre de la Pa   | rte:                    | NAPOLE     | ON MARIN           |                |                                 |                       |
| R.U.C./Identifica | ación/No. de Pasaporte: | 8-111-2    | 22                 |                |                                 |                       |
| Fecha de Creacio  | ón:                     | 11/04/2    | 012                |                |                                 |                       |
| Total del Día 1:  |                         | 16/04/2    | 012                |                |                                 |                       |
| Total del Día 2:  |                         | 23/04/2    | 012                |                |                                 |                       |
| Monto Total Fed   | na 1:                   | B/. 50.0   | 0                  |                |                                 |                       |
| Monto Total Fed   | na 2:                   | B/. 55.0   | 0                  |                |                                 |                       |
| Canal de Pago:    |                         | Mostrad    | or                 |                |                                 |                       |
| Estado de la Bole | eta:                    | Borrado    | r                  |                |                                 |                       |
| Estado del Pago:  | :                       | No Paga    | do                 |                |                                 |                       |
| * SELECCION       | AR LISTA DE DEUDAS      | 5          |                    |                |                                 |                       |
| C/N- N-           | da Dafanancia           | Manalá     | Facha da Casa -16- | Manha a Dagara | Duine and Facher de Fueire aide | Fache de Fusie side 2 |
| S/NO NO           | . de keterência         | version    | recna de Creación  | monto a Pagar  | Primera Fecha de Expiración     | recha de Expiración 2 |
| 1 <u>AR-DE2</u>   | 012033006762-9-0-0      | 0          | 11/04/2012         | B/. 50.00      | B/. 55.00                       | B/. 60.00             |
| Registrar e       | n Sistema               | Eliminar   | ·                  |                |                                 | Atrás                 |

• Luego, hacer click en "Pago" para ingresar los detalles del mismo.

# Pago

Crear Boleta de Pago

|                                                                                                    | No. de   | Boleta de Pago:120400004675      | se ha pres | entado exitosamente. |               |                             |                       |
|----------------------------------------------------------------------------------------------------|----------|----------------------------------|------------|----------------------|---------------|-----------------------------|-----------------------|
|                                                                                                    | Boleta   | de Pago                          |            |                      |               |                             |                       |
|                                                                                                    | ⇒ RE     | 5UMEN DE LA BOLETA DE PAG        | 0          |                      |               |                             |                       |
|                                                                                                    | No. de l | Boleta de Pago:                  | 1204000    | 004675               |               |                             |                       |
| and the second second s | Tipo de  | Documento:                       | Declarad   | ión Modificación     |               |                             |                       |
|                                                                                                    | Nombre   | de la Parte:                     | NAPOLE     | ON MARIN             |               |                             |                       |
|                                                                                                    | R.U.C./  | Identificación/No. de Pasaporte: | 8-111-2    | 22                   |               |                             |                       |
|                                                                                                    | Fecha d  | le Creación:                     | 11/04/2    | 012                  |               |                             |                       |
|                                                                                                    | Total de | el Día 1:                        | 16/04/2    | 012                  |               |                             |                       |
|                                                                                                    | Total de | el Día 2:                        | 23/04/2    | 012                  |               |                             |                       |
|                                                                                                    | Monto T  | Total Fecha 1:                   | B/. 50.0   | 0                    |               |                             |                       |
|                                                                                                    | Monto 1  | Total Fecha 2:                   | B/. 55.0   | 0                    |               |                             |                       |
|                                                                                                    | Canal d  | e Pago:                          | Mostrad    | or                   |               |                             |                       |
|                                                                                                    | Estado   | de la Boleta:                    | Enviado    |                      |               |                             |                       |
|                                                                                                    | Estado   | del Pago:                        | No Paga    | do                   |               |                             |                       |
|                                                                                                    | ⇒ SEI    | ECCIONAR LISTA DE DEUDAS         | 5          |                      |               |                             |                       |
|                                                                                                    | S/ No    | No. de Referencia                | Versión    | Fecha de Creación    | Monto a Pagar | Primera Fecha de Expiración | Fecha de Expiración 2 |
|                                                                                                    | 1        | AR-DE2012033006762-9-0-0         | 0          | 11/04/2012           | B/. 50.00     | B/. 55.00                   | B/. 60.00             |
|                                                                                                    | Pago     | Cancelar la Boleta de Pa         | go         |                      |               |                             | Atrás                 |

• Ingresar los detalles del pago que se está realizando y hacer click en "Envío".

#### Pago

| Hacer Pago                |                                                                                         |
|---------------------------|-----------------------------------------------------------------------------------------|
| Detalles de Pago          |                                                                                         |
| * Indica campo mandatorio |                                                                                         |
| © DETALLES DE PAGO        |                                                                                         |
| No. de Boleta de Pago:    | 120400004675                                                                            |
| Total Cobrado:            | B/. 50.00                                                                               |
| Cobrado por:              | Felix Lim                                                                               |
| Ubicación del Cobro:      | ZONA LIBRE DE COLON (030201)                                                            |
| Modo de Pago: *           | 💿 Efectivo 🔘 cheque 🔘 Cheque y Nota de Crédito 🔘 Tarjeta de Crédito 🔘 Efectivo y Cheque |
| Comentarios: *            | Pagó con billetes de uno!                                                               |
|                           |                                                                                         |
|                           |                                                                                         |
|                           |                                                                                         |
|                           |                                                                                         |
| Envío                     | Atrás                                                                                   |
|                           |                                                                                         |

• Se desplegará un mensaje confirmando que el pago ha sido cobrado y el "Estado de Pago" reflejará que ha sido "Pagada".

#### Pago

Ver Boleta de Pago

Pagos cobrados exitosamente para el No. de Boleta de Pago:120400004675

|   | Boleta              | de Pago                   | Transacción          |                     |                             |               |                             |                       |
|---|---------------------|---------------------------|----------------------|---------------------|-----------------------------|---------------|-----------------------------|-----------------------|
|   | ⇒ RES               | SUMEN DE I                | LA BOLETA DE PAG     | 0                   |                             |               |                             |                       |
|   | No. de l<br>Tipo de | Boleta de Pa<br>Documento | go:<br>:             | 1204000<br>Declarad | 004675<br>ción Modificación |               |                             |                       |
|   | Nombre              | de la Parte               |                      | NAPOLE              | ON MARIN                    |               |                             |                       |
|   | R.U.C./             | Identificació             | in/No. de Pasaporte: | 8-111-2             | 22                          |               |                             |                       |
| A | Fecha d             | le Creación:              |                      | 11/04/2             | 012                         |               |                             |                       |
|   | Total de            | l Día 1:                  |                      | 16/04/2             | 012                         |               |                             |                       |
|   | Total de            | l Día 2:                  |                      | 23/04/2             | 012                         |               |                             |                       |
|   | Monto T             | otal Fecha                | 1:                   | B/. 50.0            | 0                           |               |                             |                       |
|   | Monto T             | otal Fecha                | 2:                   | B/. 55.0            | 0                           |               |                             |                       |
|   | Canal d             | e Pago:                   |                      | Mostrad             | or                          |               |                             |                       |
|   | Estado              | de la Boleta              | :                    | Enviado             |                             |               |                             |                       |
|   | Estado              | del Pago:                 |                      | Pagada              |                             |               |                             |                       |
|   | ⇒ SEL               | ECCIONAR                  | LISTA DE DEUDAS      | 5                   |                             |               |                             |                       |
|   |                     |                           |                      |                     |                             |               |                             | - • • - • • •         |
|   | S/ No               | No. d                     | e Referencia         | Versión             | Fecha de Creación           | Monto a Pagar | Primera Fecha de Expiración | Fecha de Expiración 2 |
|   | 1                   | AR-DE2012                 | 2033006762-9-0-0     | 0                   | 11/04/2012                  | B/. 50.00     | B/. 55.00                   | B/. 60.00             |
|   | Imprim              | nir                       |                      |                     |                             |               |                             | Atrás                 |

# Paso 6- Realizar rectificativa de la Declaración (Usuario: Corredor)

- Una vez haya pagado la rectificativa, entonces puede realizarla.
- Ingrese a la declaración y haga click en el botón de "Rectificar".

| Encabezado            | Factura      | Transporte  | Parte          | Contenedor         | Artículo      | Valoración | Pago | de Apoyo | Resumen         | Permi |
|-----------------------|--------------|-------------|----------------|--------------------|---------------|------------|------|----------|-----------------|-------|
| * DETALLES DE         | EL DECLAR    | ANTE        |                |                    |               |            |      |          |                 |       |
| I.D. para Login:      |              | cc          | RREDOR07       |                    |               |            |      |          |                 |       |
| No. de Registro:      |              | 8-          | 717-403        |                    |               |            |      |          |                 |       |
| Nombre:               |              | Ya          | nyselli Cano   |                    |               |            |      |          |                 |       |
| Número de Licencia    | :            | 09          | 0041           |                    |               |            |      |          |                 |       |
| * DETALLE DE          | LA DECLA     | RACIÓN      |                |                    |               |            |      |          |                 |       |
| No. de la Declaraci   | ón:          | DE          | 2012033006     | 5762-9             |               |            |      |          |                 |       |
| Versión de la Pre-D   | eclaración:  | 0           |                |                    |               |            |      |          |                 |       |
| Versión de la Decla   | ración:      | 0           |                |                    |               |            |      |          |                 |       |
| Fecha de Creación     | :            | 30          | /03/2012 09    | :42                |               |            |      |          |                 |       |
| Fecha de Pre-Decla    | aración:     | 30          | /03/2012 10    | :34                |               |            |      |          |                 |       |
| Fecha de Declaraci    | ón:          | 03          | /04/2012 14    | :55                |               |            |      |          |                 |       |
| Tipo de Declaraciór   | 1:           | Im          | portación Di   | recta del Exterior |               |            |      |          |                 |       |
| Referencia de tipo    | de documei   | nto: Nir    | iguno          |                    |               |            |      |          |                 |       |
| * DETALLES DE         | EL ESTADO    | 1           |                |                    |               |            |      |          |                 |       |
| Estado del Docume     | nto:         | De          | claración      |                    |               |            |      |          |                 |       |
| Estado del Proceso    | •            | Ac          | tivo           |                    |               |            |      |          |                 |       |
| Estado de la Soliciti | ud de Valora | ación: No   | Solicitada     |                    |               |            |      |          |                 |       |
| Estado de la Aprob    | ación:       | Ap          | robado         |                    |               |            |      |          |                 |       |
| Estado de Aprobac     | ión de Adua  | ana: Ap     | robado         |                    |               |            |      |          |                 |       |
| Estado del Depósit    | o de Garant  | ía: Co      | mpleto         |                    |               |            |      |          |                 |       |
| Estado del Pago:      |              | No          | Pagadas        |                    |               |            |      |          |                 |       |
| Estado de la Libera   | ción:        |             |                |                    |               |            |      |          |                 |       |
| OTROS DETA            | LLES         |             |                |                    |               |            |      |          |                 |       |
| Tipo de Despacho:     |              | Na          | rmal           |                    |               |            |      |          |                 |       |
| Tipo de Carga:        |              | Co          | ntenedor       |                    |               |            |      |          |                 |       |
| Comentario:           |              | he          | rramientas p   | ara jardineria     |               |            |      |          |                 |       |
|                       | actificar    | Solicitud   | le rectificati |                    | licitud de An | ulación    |      | d        | e vuelte a Rúco | ueda  |
|                       | - cunicar    | - oonondu ( | io roomodu     |                    | and de All    | and offern |      |          | o tooka a buoq  | uouu  |
|                       |              | 7           |                |                    |               |            |      |          |                 |       |
|                       |              |             |                |                    |               |            |      |          |                 |       |

• Se desplegará un mensaje y los campos estarán disponibles para ser editados.

| Editar                                                                                                    |                                                                                                    |                                  |
|----------------------------------------------------------------------------------------------------|----------------------------------------------------------------------------------------------------|----------------------------------|
| • Declaración de Mercancías: DE2                                                                                                    | 112033006762-9 se ha creado exitosamente.                                                                                                    |                                  |
| Encabezado Factura Trans<br>* Indica campo mandatorio                                                                                                    | porte Parte Contenedor Artículo Valoración                                                                                                    | Pago Documentos de Apoyo Resumen |
| > DETALLES DEL DECLARANTE                                                                                                    |                                                                                                    |                                  |
| I.D. para Login:<br>No. de Registro:<br>Nombre:<br>Número de Licencia:                                                                                                    | CORREDOR01<br>7-98-564<br>Carlos Corredor Corredor<br>090041                                                                                         |                                  |
| » DETALLE DE LA DECLARACIÓN                                                                                                    |                                                                                                    |                                  |
| No. de la Declaración:<br>Versión de la Pre-Declaración:<br>Fecha de Creación:<br>Tipo de Declaración:<br>Referencia de tipo de documento: *<br>Tipo de rectificativa:<br>Numero de referencia de rectificativa: | DE2012033006762-9<br>1<br>11/04/2012 16:50<br>Importación Directa del Exterior<br>Ninguno<br>Declaración<br>AR-DE2012033006762-9-0-0                 |                                  |
| <b>© OTROS DETALLES</b>                                                                                                    |                                                                                                    |                                  |
| Tipo de Despacho: *<br>Tipo de Carga: *<br>Comentario: *                                                                                                    | <ul> <li>Normal <ul> <li>Anticipada</li> <li>Contenedor <ul> <li>Carga Suelta</li> </ul> </li> <li>herramientas para jardineria</li> </ul></li></ul> |                                  |
| Guardar Cargar D                                                                                                    | itos del Encabezado del Documento de Transporte                                                                                                    |                                  |
| Imprimir Pasar a Predecla                                                                                                    | ación Eliminar                                                                                                    | de vuelta a Búsqueda             |
|                                                                                                    |                                                                                                    |                                  |

• En nuestro caso solo queremos editar los detalles del "Consignante", así que vamos a la pestaña de "Parte" y realizamos las actualizaciones necesarias y presionamos el botón de "Guardar".

| Editar                    |                      |            |          |            |      |                     |            |
|---------------------------|----------------------|------------|----------|------------|------|---------------------|------------|
| Encabezado Factura        | Transporte Parte     | Contenedor | Artículo | Valoración | Pago | Documentos de Apoyo | Resumen    |
| * Indica campo mandatorio |                      |            |          |            |      |                     |            |
| CORREDOR DE ADUAN         | AS                   |            |          |            |      |                     |            |
| No. de Registro:          | 8-717-403            |            |          |            |      |                     |            |
| Nombre:                   | Yanyselli Cano       |            |          |            |      |                     |            |
| No. de Contacto.          | 05542555             |            |          |            |      |                     |            |
| * IMPORTADOR              |                      |            |          |            |      |                     |            |
| Tipo de Importador: *     | Persona Natur        | al 🔻       | ]        |            |      |                     |            |
| No. Identificación: *     | 8-111-222            |            |          |            |      |                     |            |
| Nombre: *                 | NAPOLEON MA          | RIN        |          |            |      |                     |            |
| Dirección: *              | VIA RICARDO          | ALVARO     |          |            |      |                     |            |
|                           |                      |            |          |            |      |                     |            |
|                           |                      |            |          |            |      |                     |            |
|                           |                      |            |          |            |      |                     |            |
| Ciudad: *                 | PANAMA               |            |          |            |      |                     |            |
| No. de Contacto: *        | 506 6400             |            |          |            |      |                     |            |
| No. de Fax:               | 506-6400             |            |          |            |      |                     |            |
| Correo Electrónico:       |                      |            |          |            |      |                     |            |
| correctioned.             |                      |            |          |            |      |                     |            |
| * CONSIGNATARIO           |                      |            |          |            |      |                     |            |
| Nombre: *                 | el fortin            |            |          |            |      |                     |            |
| No. de Contacto: *        | 506-6400             |            |          |            |      |                     |            |
|                           |                      |            |          |            |      |                     |            |
| * CONSIGNANTE             |                      |            |          |            |      |                     |            |
| Nombre: *                 | GREENER VAL          | LEYS       |          |            |      |                     |            |
| No. de Contacto: *        | 507-888-0000         |            |          |            |      |                     |            |
|                           |                      |            |          |            |      |                     |            |
| Guardar                   |                      |            |          |            |      |                     |            |
|                           |                      |            |          |            |      |                     |            |
| Imprimir Pasar a F        | redeclaración Elimin | ar         |          |            |      | de vuelta           | a Búsqueda |
| J.                        |                      |            |          |            |      |                     |            |

• Se desplegará un mensaje diciendo que la información se ha guardado exitosamente y procedemos a hacer click en el botón de "**Pasar a Predeclaración**".

| Encabezado         | Factura   | Transporte    | Parte       | Contenedor | Artículo | Valoración | Pago | Documentos de Apoyo | Resumen    |
|--------------------|-----------|---------------|-------------|------------|----------|------------|------|---------------------|------------|
| * Indica campo m   | andatorio |               |             |            |          |            |      |                     |            |
|                    | DE ADUAN  | AS            |             |            |          |            |      |                     |            |
| No. de Registro:   |           | 8-7           | 17-403      |            |          |            |      |                     |            |
| Nombre:            |           | Yar           | yselli Cano |            |          |            |      |                     |            |
| No. de Contacto:   |           | 695           | 42953       |            |          |            |      |                     |            |
|                    | OR        |               |             |            |          |            |      |                     |            |
| Tipo de Importad   | or: *     | Pe            | rsona Nati  | ıral       | •        |            |      |                     |            |
| No. Identificaciór | n: *      | 8-1           | 111-222     |            |          |            |      |                     |            |
| Nombre: *          |           | NA            | POLEON      | IARIN      |          |            |      |                     |            |
| Dirección: *       |           | VIA           | RICARDO     | J ALVARO   |          |            |      |                     |            |
|                    |           |               |             |            |          |            |      |                     |            |
|                    |           |               |             |            |          |            |      |                     |            |
|                    |           |               |             |            |          |            |      |                     |            |
|                    |           |               |             |            |          |            |      |                     |            |
| Ciudad: *          |           | PA            | NAMA        |            |          |            |      |                     |            |
| No. de Contacto:   | *         | 50            | 6-6400      |            |          |            |      |                     |            |
| No. de Fax:        |           |               |             |            |          |            |      |                     |            |
| Correo Electrónic  | o:        |               |             |            |          |            |      |                     |            |
| * CONSIGNA         | TARIO     |               |             |            |          |            |      |                     |            |
| Nombre: *          |           | el            | fortin      |            |          |            |      |                     |            |
| No. de Contacto:   | *         | 50            | C C 400     |            |          |            |      |                     |            |
| No. ac contacto.   |           | 50            | 6-6400      |            |          |            |      |                     |            |
| * CONSIGNA         | NTE       |               |             |            |          |            |      |                     |            |
| Nombre: *          |           | GF            | EENER VA    | LLEYS      |          |            |      |                     |            |
| No. de Contacto:   | *         | 50            | 7-888-000   | )          |          |            |      |                     |            |
|                    |           |               |             |            |          |            |      |                     |            |
| Guardar            |           |               |             |            |          |            |      |                     |            |
|                    |           |               |             |            |          |            |      |                     |            |
| Imprimir           | Pasar a P | redeclaración | Elimi       | nar        |          |            |      | de vuelta           | a Búsqueda |
|                    |           |               |             |            |          |            |      |                     |            |

• Se mostrará un mensaje que la versión 1 ha sido registrada exitosamente y luego podemos "**Pasar a Declaración**" para terminar el trámite.

| Predeclarac                      | ión DE20120 | 33006762-9 ver | sión 1 ha s                 | ido registrada s | atisfactoria | mente      |      |            |                 |       |
|----------------------------------|-------------|----------------|-----------------------------|------------------|--------------|------------|------|------------|-----------------|-------|
|                                  |             |                |                             |                  |              |            |      | Documentos |                 |       |
| Encabezado                       | Factura     | Transporte     | Parte                       | Contenedor       | Artículo     | Valoración | Pago | de Apoyo   | Resumen         | Permi |
|                                  | R DE ADUAN  | AS             |                             |                  |              |            |      |            |                 |       |
| No. de Registro:                 |             |                | 17-403                      |                  |              |            |      |            |                 |       |
| Nombre:<br>No. de Contacto:      |             | Yan<br>695     | Yanyselli Cano<br>69542953  |                  |              |            |      |            |                 |       |
|                                  |             | 055            | 12955                       |                  |              |            |      |            |                 |       |
|                                  | JUK         |                |                             |                  |              |            |      |            |                 |       |
| Tipo de Importador:              |             | Pers           | Persona Natural             |                  |              |            |      |            |                 |       |
| No. Identificación:<br>Nombre:   |             | 8-1<br>NAF     | 8-111-222<br>NAPOLEON MARIN |                  |              |            |      |            |                 |       |
| Dirección:                       |             | VIA            | VIA RICARDO J ALVARO        |                  |              |            |      |            |                 |       |
| Ciudad:                          |             | PAN            | AMA                         |                  |              |            |      |            |                 |       |
| No. de Contacto                  | :           | 506            | -6400                       |                  |              |            |      |            |                 |       |
| No. de Fax:<br>Correo Electrónic | ·o:         |                |                             |                  |              |            |      |            |                 |       |
|                                  | TARIO       |                |                             |                  |              |            |      |            |                 |       |
| Neekee                           | mut         | -16            |                             |                  |              |            |      |            |                 |       |
| Nombre:<br>No. de Contacto:      |             | ei 10<br>506   | 506-6400                    |                  |              |            |      |            |                 |       |
|                                  | NTE         |                |                             |                  |              |            |      |            |                 |       |
| Nombre                           |             | CPF            |                             | EVS              |              |            |      |            |                 |       |
| No. de Contacto:                 |             | 507            | 507-888-0000                |                  |              |            |      |            |                 |       |
|                                  |             |                |                             |                  |              |            |      |            |                 |       |
| Pasar a D                        | )eclaración | Imprimir       | Rectifica                   | r Cancelar       | )            |            |      | d          | e vuelta a Búsq | ueda  |
| $\langle$                        | 5           |                |                             | <i>y</i>         |              |            |      |            |                 |       |